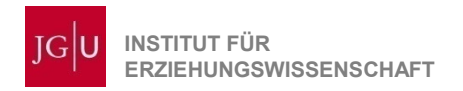

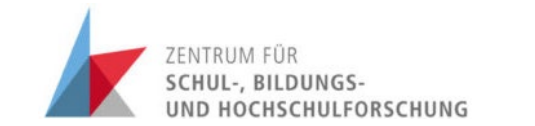

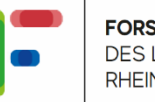

## Anleitung für die Nutzung von Zoom

Im Kontext der Sektionstagung empirische Bildungsforschung der Arbeitsgruppe für Empirische Pädagogische Forschung (AEPF) sowie der Kommission Bildungsplanung, Bildungsorganisation und Bildungsrecht (KBBB) an der Johannes Gutenberg-Universität, Mainz

13.-15. September 2021,

**Grenzen sprengen – Forschung verbinden** Interdisziplinäre empirische Forschung jenseits klassischer Handlungsfelder

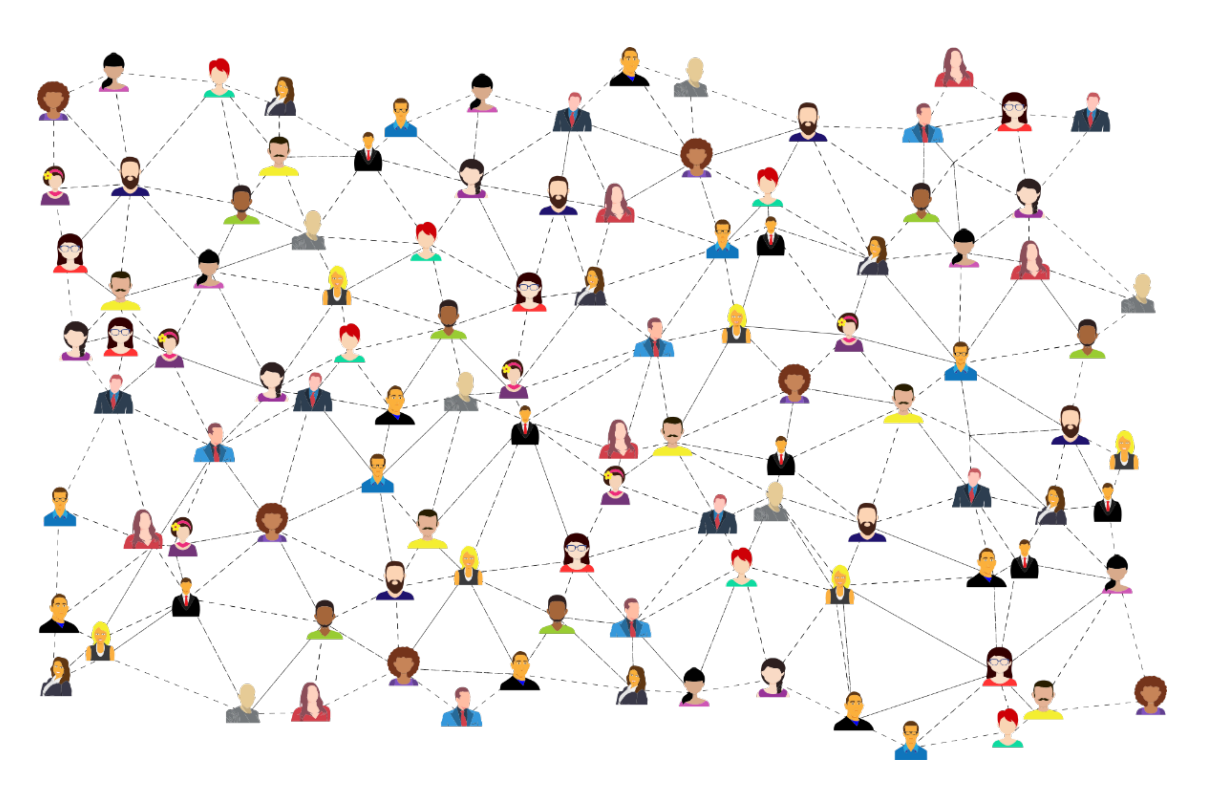

In der folgenden Kurzanleitung zeigen wir Ihnen, wie Sie zu den Zoom-Räumen der Sektionstagung 2021 gelangen.

## 1. Über Conftool.org

Loggen Sie sich zunächst mit Ihren Daten bei Conftool.org ein. Klicken Sie dann auf "Veranstaltungsprogramm anzeigen"

| $\leftarrow$ | $\rightarrow$ | С | ĉ | https://www.conftool.org/sektionstagung2021/index.php?page=index&timestamp=1631086433                                                                                                    | 3                      | Q           | ŵ      | ₹_=                   | @ (             | Keine Synchronisierung | ) . |   |
|--------------|---------------|---|---|----------------------------------------------------------------------------------------------------|------------------------|-------------|--------|-----------------------|-----------------|------------------------|-----|---|
|              |               |   |   | UNIVERSITÄT MAINZ 13 15. September 2021                                                                                                    |                        |             | SCHUL- | , BILDUNG<br>OCHSCHUL | S-<br>FORSCHUNG | 5                      |     |   |
|              |               |   |   | III Bitte beachten Sie: Die Sektionstagung findet nun digital                                                                                                    | I statt !!!            |             |        |                       |                 |                        |     |   |
|              |               |   |   |                                                                                                    |                        |             |        |                       |                 |                        |     | 1 |
|              |               |   |   | Übersicht 9:                                                                                                    | :39:53 MESZ            | 8           |        |                       | Logout          |                        |     |   |
|              |               |   |   | Willkommen,<br>Sie sind eingeloggt unter dem Anmeldenamen Vischer.<br>Sie sind als Teilnehmer'in angemeldet.                                                                                                    |                        |             |        |                       |                 |                        |     | l |
|              |               |   |   | Ihnen stehen die folgenden Möglichkeiten zur Verfügung:                                                                                                    |                        |             |        |                       |                 |                        |     |   |
|              |               |   |   | <ul> <li>Ihre Einreichungen - ist deaktiviert (user nicht sichtbar für normale Benutzer'innen)<br/>Hier können Sie neue Beiträge einreichen und bereits eingereichte Beiträge bearbeiten und verwalten.</li> <li>Wernstattungsprogrammanzeigen<br/>Ein Übertlick über die Sitzungen/Sessions und die Beiträge der Veranstaltung.</li> <li>Anzeige Ihrer Benutzer'innendaten<br/>Hier können Sie Ihre Benutzer'innendaten<br/>Sie können Ihre Benutzer'innendaten<br/>Sie können Ihre Benutzer'innendaten einsehen.</li> <li>Logout und zurück zur Veranstattungs-Website<br/>Sie werden vom Conffool-System abgemeidet und zur Website "Sektionstagung empirische Bildungsforn</li> </ul> | rn.<br>rschung 2021⁼ 2 | zurück gele | eitet. |                       |                 |                        |     |   |
|              |               |   |   | Als Teilnehmer*in der Veranstaltung haben Sie die folgenden Möglichkeiten:                                                                                                    |                        |             |        |                       | 0               |                        |     |   |
|              |               |   |   | (≟) Teilnahmedaten<br>Sie können Ihre Teilnahmedaten einsehen.                                                                                                    |                        |             |        |                       |                 |                        |     |   |
|              |               |   |   | <ul> <li>Offizielle Teilnehmer*innenliste - Momentan nur für Administrator*innen zugänglich<br/>Eine Übersicht aller Teilnehmer*innen der Veranstaltung, die auf der öffentlichen Liste erscheinen wollen</li> <li>Konferenzprofil bearbeiten<br/>Sie können Ihre persönlichen Daten für Namensschild, Teilnehmer*innenliste und die Online-Teilnehmer*</li> </ul>                                                                                                    | 1.<br>*innenliste bea  | rbeiten.    |        |                       |                 |                        |     | • |

Mit einem Klick auf "Hauptraum" oder "Session-Raum 1" etc. gelangen Sie direkt in den jeweiligen Zoom-Raum.

| $\leftarrow$ | $\rightarrow$                                                                                                    | С                                                                                                    | ĉ                                                                                                    | https://www.c                                                                                                    | onftool.org/s                                                                                                    | ektionstagung                                | 2021/sessions                        | .php                       |                |               |              | Q      | τõ         | £≡     | Ē       | Keine Synchronisier | ung 🙎 |   |
|--------------|----------------------------------------------------------------------------------------------------|----------------------------------------------------------------------------------------------------|----------------------------------------------------------------------------------------------------|----------------------------------------------------------------------------------------------------|----------------------------------------------------------------------------------------------------|----------------------------------------------|--------------------------------------|----------------------------|----------------|---------------|--------------|--------|------------|--------|---------|---------------------|-------|---|
|              |                                                                                                    |                                                                                                    |                                                                                                    | Eine Übersich<br>Bitte wählen                                                                                                    | staltungsp<br>nt aller Session<br>Sie einen Ort o                                                                            | s/Sitzungen diese<br>der ein <b>Datum</b> au | r Veranstaltung.<br>s, um nur die be | etreffenden Sitzungen anzu | izelgen. Wähle | en Sie eine S | Sitzung aus, | um zur | Detailanze | ige zu | gelange | n.                  |       | ^ |
|              |                                                                                                    |                                                                                                    | Resentationen ausblenden     Istenansicht     Autor'innen     Istenansicht     Matter     Matter       Nach Track oder Betragsty der Stitzung Meim     Alte Betragstypen / Tracks     V |                                                                                                    |                                                                                                    |                                              |                                      |                            |                |               |              |        |            |        |         |                     |       |   |
|              | Nur Sitzungen am Veranstattungsort Sitzungen an allen Veranstattungsorten 🗸                                                                                                    |                                                                                                    |                                                                                                    |                                                                                                    |                                                                                                    |                                              |                                      |                            |                |               |              |        |            |        |         |                     |       |   |
|              |                                                                                                    |                                                                                                    |                                                                                                    | Datum: Mo                                                                                                    | ontag, 13.09                                                                                                    | .2021                                        |                                      | Sitzungsübers              | sicht          |               |              |        |            |        |         |                     |       |   |
|              | 12:30 Eröffnung der Sektionstagung<br>Virbueller Veranstatiungsort Hauptraum [2]                                                                                                    |                                                                                                    |                                                                                                    |                                                                                                    |                                                                                                    |                                              |                                      |                            |                |               |              |        |            |        |         |                     |       |   |
|              |                                                                                                    |                                                                                                    |                                                                                                    | 13:10 Podiumadiskussion 1<br>Vritueller Veranstatungsott: Hauptraum ⊘<br>14:40<br>Bildungsrecht als Grenzfall – disziplinäre Eigenlogiken von Rechts- und Erziehungswissenschaft<br>Julia Huge, (Mod.), Martin Herinch, (Mod.), Wasse Michael, Manitus Veroniks, Edetstein Benjamin, Vogetaenger Wolfgang |                                                                                                    |                                              |                                      |                            |                |               |              |        |            |        |         |                     |       |   |
|              |                                                                                                    |                                                                                                    |                                                                                                    | 14:40<br>15:10                                                                                                    | Pause - Factivortrag Verlag audiotranskription Transkription, Syracherkennung und Auswertung mit f4 Transkription, Detailing |                                              |                                      |                            |                |               |              |        |            |        |         |                     |       |   |
|              |                                                                                                    | 15:10         Session 1-Raum 1: Inklusion         Session 1-Raum 2: Studium und Hochschuldidatik           -         Viruelier Veransalungsort Session-Raum 1 (2)         Viruelier Veransalungsort Session-Raum 2 (2)           16:40         Chair Value Akabaa         Heterogenität in der schulischen Praxis – Das Potenzial der Umsetzung         Der Einfluss von Emotionen auf den Kursabbruch von Studierenden in |                                                                                                    |                                                                                                    |                                                                                                    |                                              |                                      |                            |                |               |              |        |            |        |         |                     |       |   |
|              | Michael Pfeifer, Sarah Wieckert Theresa Bauer, Andreas Maur, <u>Manuel Forster</u> Die Einzelschule im Fokus – Entwicklung eines inklusiven Schulkonzepts Zeitpunkt der Videorezeption, Lernerfolg und dessen Nachhaltigkeit im Flipped-Classroom an der Hochschule Nadin Sonensburg Andreas Maur, <u>Manuel Sorger Kirtsen Winkel Constantin Weiker</u> |                                                                                                    |                                                                                                    |                                                                                                    |                                                                                                    |                                              |                                      |                            |                |               |              |        |            |        |         |                     |       |   |
|              |                                                                                                    | Was bewegt Eltern, ihr Kind an einer inklusiven Angebotsschule<br>anzumelden?<br>Jan Christoph Stortländer, Kaya Reckmann, Annetta Textor<br>Meike Nicolaus, Stephanie Duchek, Fürstenau Bärbei                                                                                                    |                                                                                                    |                                                                                                    |                                                                                                    | <b>'</b> 5'                                  |                                      |                            |                |               |              |        |            |        |         |                     |       |   |
|              |                                                                                                    |                                                                                                    |                                                                                                    |                                                                                                    | Die Bedeutu<br>Johannes Sch                                                                                                  | ing globaler Netzw<br>huster, Nina Kolleck   | erke für bildung:                    | spolitische Prozesse       |                |               |              |        |            |        |         |                     |       |   |

Wenn sich die Internetseite geöffnet hat, haben Sie die Möglichkeit dem Meeting beizutreten. Hierfür haben Sie zwei Möglichkeiten:

- 1. Sie können den Zoom-Client installieren. Klicken Sie hierfür "Jetzt herunterladen".
- 2. Sie haben auch die Möglichkeit, das Meeting über Ihren Browser zu öffnen. Klicken Sie hierfür "Mit Ihrem Browser anmelden".

Wir empfehlen die Nutzung über den Zoom-Client.

| $\leftarrow$ $\rightarrow$ $\mathbf{C}$ $\textcircled{b}$ https://us06 | web.zoom.us/j/87104918356?pwd=Vk9IR0IId29raWM1a2RoaWJvMGNLZz09#success                                    | ۲0         | £≜    | œ | Keine Synchr | onisierung 🙎 | ) |
|------------------------------------------------------------------------|----------------------------------------------------------------------------------------------------|------------|-------|---|--------------|--------------|---|
| zoom                                                                   |                                                                                                    |            |       |   | Support      | Deutsch 👻    | ^ |
|                                                                        |                                                                                                    |            |       |   |              |              | 1 |
|                                                                        | Klicken Sie <b>Zoom Meetings starten</b> auf das vom Browser angezeig                                     | ite Dialog | gfeld |   |              |              |   |
|                                                                        | Wenn Sie kein Dialogfeld sehen, klicken Sie unten                                                         |            |       |   |              |              |   |
|                                                                        | Durch das Anklicken von "Meeting eröffnen" stimmen Sie unseren Nutzungsbedir<br>Datenschutzrichtlinien zu | igungen ur | ıd    |   |              |              |   |
|                                                                        | Meeting eröffnen                                                                                          |            |       |   |              |              |   |
|                                                                        |                                                                                                    | /          |       |   |              |              |   |
|                                                                        | Haben Sie Zoom-Client installiert? Jetzt herunterladen                                                    |            |       |   | - /          |              |   |
|                                                                        | Haben Sie Probleme mit Zoom Client? Mit Ihrem Browser anmelden                                            |            |       |   |              | C            |   |

Wenn Sie den Zoom-Client schon zuvor installiert haben, öffnet sich ein weiteres Fenster, in dem gefragt wird, ob sie den Link über Ihren Zoom-Client öffnen möchten. Klicken Sie hierfür auf "öffnen".

| 700m   | Diese Website versucht, Zoom Meetings zu öffnen.                                                           |           |  | Support | Deutsch 👻 |  |  |  |  |  |
|--------|----------------------------------------------------------------------------------------------------|-----------|--|---------|-----------|--|--|--|--|--|
| 200111 | https://us06web.zoom.us möchte diese Anwendung öffnen.                                                     |           |  |         |           |  |  |  |  |  |
|        | us06web.zoom.us immer erlauben, Links dieser Art in der zugehörigen App zu öffnen                          |           |  |         |           |  |  |  |  |  |
|        | Offnen Abbrechen<br>Klicken Sie <b>Zoom Meetings starten</b> auf das vom Browser angezeigte Dialogfeld     |           |  |         |           |  |  |  |  |  |
| ŀ      |                                                                                                    |           |  |         |           |  |  |  |  |  |
|        | Wenn Sie kein Dialogfeld sehen, klicken Sie unten                                                          |           |  |         |           |  |  |  |  |  |
|        | Durch das Anklicken von "Meeting eröffnen" stimmen Sie unseren Nutzungsbeding<br>Datenschutzrichtlinien zu | ungen und |  |         |           |  |  |  |  |  |
|        | Meeting eröffnen                                                                                           |           |  |         |           |  |  |  |  |  |
|        |                                                                                                    |           |  |         |           |  |  |  |  |  |

Jetzt können Sie dem Meeting beitreten. Weitere Informationen zum Umgang mit Zoom finden Sie unter: <u>https://support.zoom.us/hc/de/categories/200101697-Erste-Schritte</u>

## 2. Über zsbh.uni-mainz.de

Über den folgenden Link gelangen Sie zum internen Bereich der Sektionstagung: https://www.zsbh.uni-mainz.de/interner\_bereich\_ht/

## Interner Bereich: Haupttagung

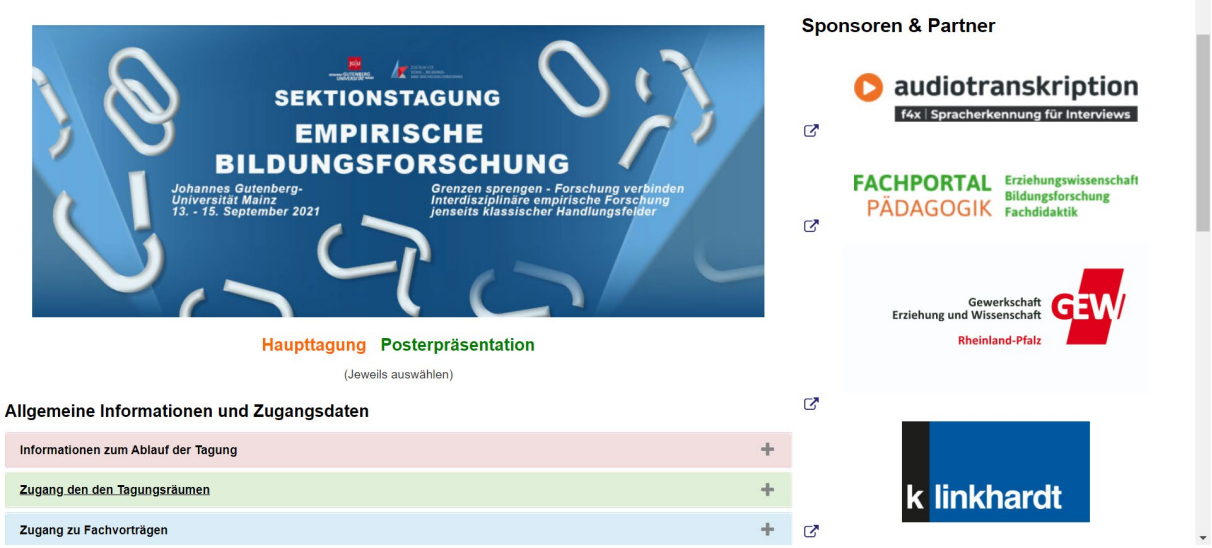

Hier können Sie den Reiter "Zugang zu den Tagungsräumen" öffnen, um zu den Zoomlinks zu gelangen. Dafür klicken sie auf "hier" oder kopieren den Internetlink in Ihren Browser.

| Allgemeine Info                                                  | rmationen und Zugangsdaten                                                                                                    |     | ى<br>           |
|------------------------------------------------------------------|----------------------------------------------------------------------------------------------------|-----|-----------------|
| Informationen zum                                                | Ablauf der Tagung                                                                                                    | +   |                 |
| Zugang den den Ta                                                | gungsräumen                                                                                                    | -   | k linkhardt     |
| Auf dieser Seite find                                            | en Sie die Zugangsdaten zu den einzelnen Zoom-Räumen.                                                                                                    |     | ď               |
| Hauptraum: Hier fin<br>technischen Suppo<br>hier werden entspree | det die Eröffnung sowie alle Keynotes statt. Weiterhin können Sie jederzeit den Hauptraum betreten, um mit dem<br>vit der Tagung Kontakt aufzunehmen. Für den Besuch der externen Angebote kommen Sie ebenfalls in den Hauptrau<br>chende Breakout-Räume zur Verfügung gestellt. | ım, |                 |
| Räume 1-7: Hier fine<br>dem Titel entnehmer                      | den die jeweiligen Sessions statt. In welchem Raum die jeweiligen Vorträge einer Session stattfinden, können Sie stet<br>n (z.B. Session 1- <b>Raum 6</b> Distanzunterricht).                                                                                                    | ts  |                 |
| Eine Anleitung zur N                                             | utzung der Zugangsdaten über Conftool finden Sie hier. (Folgt in Kürze)                                                                                                    |     |                 |
| Raum:                                                            | Link:                                                                                                    |     | C               |
| Hauptraum                                                        | https://us06web.zoom.us/j/87104918356?pwd=Vk9IR0IId29raWM1a2RoaWJvMGNLZz09<br>oder einfach hter[2]klicken<br>Meeting-ID: 871 0491 8568<br>Kenncode: SEBMM                                                                                                    |     | wbv Publikation |
| Raum 1                                                           | Folgt kurz vor der Tagung                                                                                                    |     |                 |
| Raum 2                                                           | Folgt kurz vor der Tagung                                                                                                    |     |                 |
| Raum 3                                                           | Folgt kurz vor der Tagung                                                                                                    |     |                 |
| Raum 4                                                           | Folgt kurz vor der Tagung                                                                                                    |     |                 |
| Raum 5                                                           | Folgt kurz vor der Tagung                                                                                                    |     |                 |
| <b>D</b>                                                         |                                                                                                    | 1   | •               |

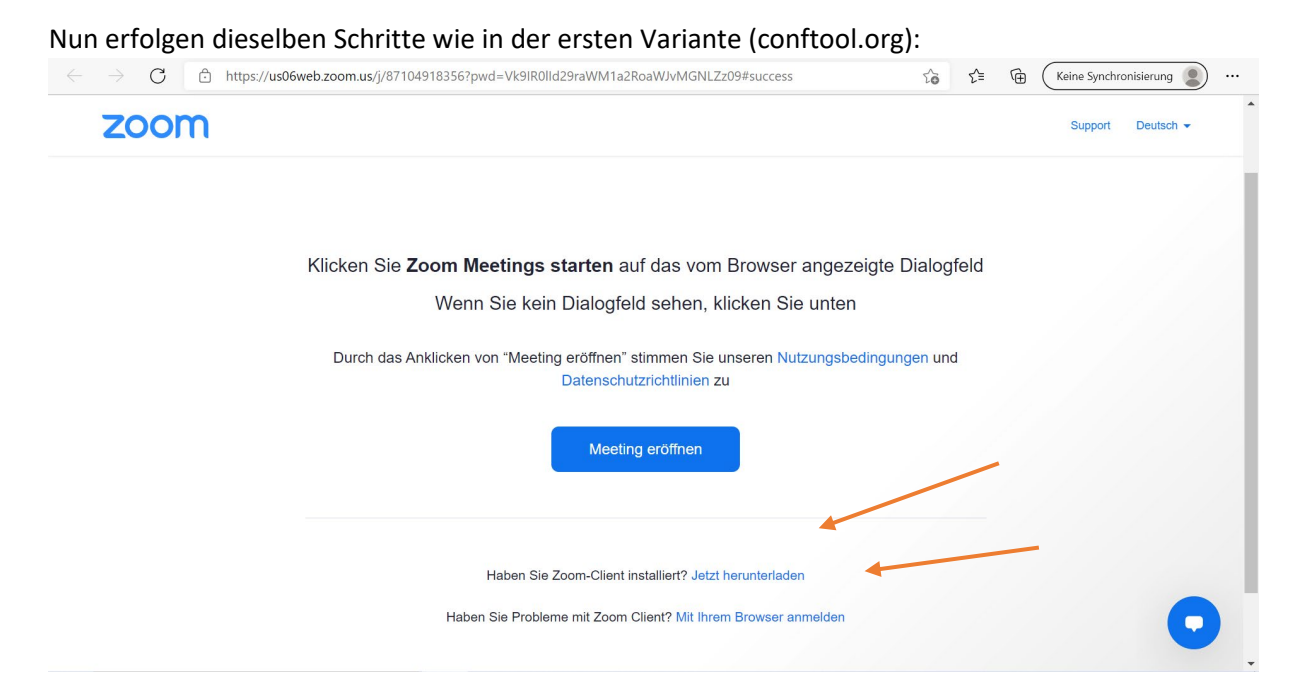

Wenn Sie den Zoom-Client schon zuvor installiert haben, öffnet sich ein weiteres Fenster, in dem gefragt wird, ob sie den Link über Ihren Zoom-Client öffnen möchten. Klicken Sie hierfür auf "öffnen".

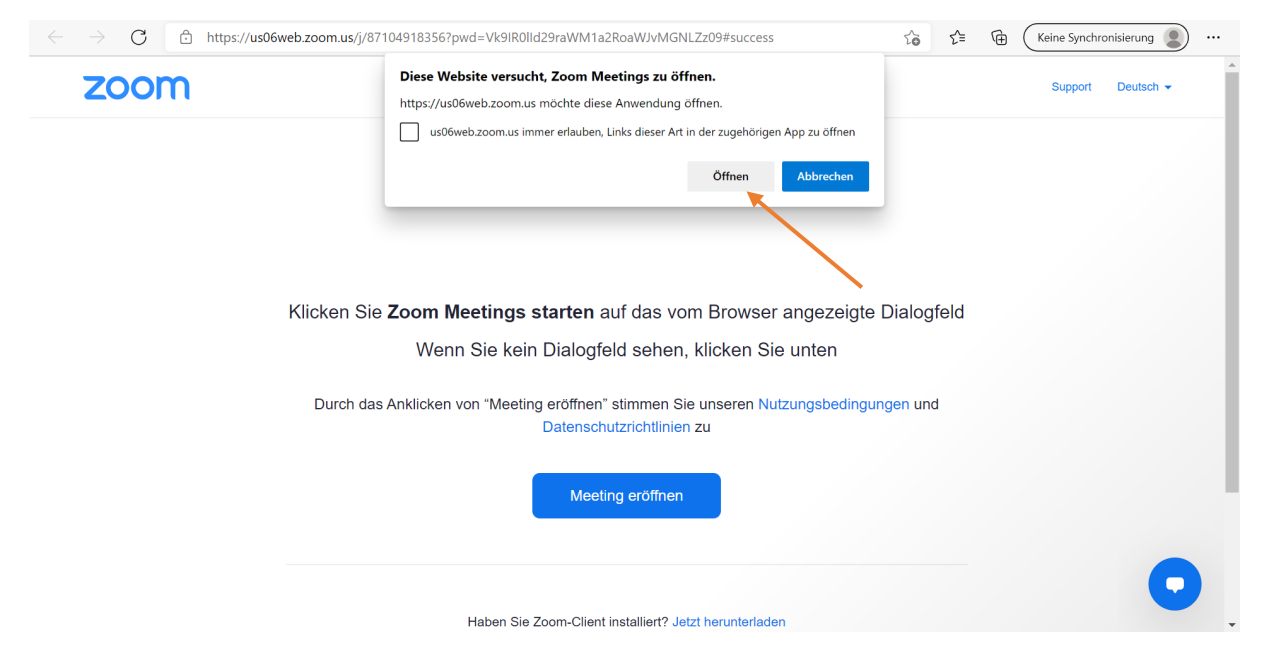

Jetzt können Sie dem Meeting beitreten. Weitere Informationen zum Umgang mit Zoom finden Sie unter: <u>https://support.zoom.us/hc/de/categories/200101697-Erste-Schritte</u>